# Manter Tipo de Usuário

O objetivo desta funcionalidade é manter, atualizar ou excluir um tipo de usuário. Ao final do processo deveremos ter um tipo de usuário mantido, atualizado ou excluído. Ela pode ser acessada via **Menu de Sistema**, através do caminho **GSAN > Segurança > Acesso > Usuário > Manter Tipo de Usuário**.

Feito isso, o sistema acessa a tela de filtro abaixo:

|                             | 🚱 Gsan -> Seguranca -> Ac                                          | esso -> Usuario -> Manter Tipo de Usu |
|-----------------------------|--------------------------------------------------------------------|---------------------------------------|
| Filtrar Tipo de L           | Jsuário                                                            |                                       |
| Para filtrar o(s) tipo(s) d | e usuário, informe o dado abaixo:                                  | 🗹 Atualizar                           |
| Código:                     | (somente números)                                                  |                                       |
| Descrição:                  |                                                                    |                                       |
|                             | <ul> <li>Iniciando pelo texto</li> <li>Contendo o texto</li> </ul> |                                       |
| é Funcionário?              | ◯ Sim ◯ Não . Todos                                                |                                       |
| Indicador de Uso:           | 🔾 Ativo 🔍 Inativo 💿 Todos                                          |                                       |
| Limpar                      |                                                                    | Filtra                                |
|                             |                                                                    |                                       |
|                             |                                                                    |                                       |
|                             |                                                                    |                                       |
|                             |                                                                    |                                       |

Acima, informe os campos necessários para filtrar sua pesquisa. Caso nenhum campo seja informado, o sistema apresenta uma lista para seleção, com todos os tipos de usuário com os

dados informados no banco de dados. Preenchidos os campos necessários, clique no botão Filtrar O sistema apresenta a próxima tela:

| Last update:     | aiudaicogurancaimantor  | tipo do ucuario https:// | www.acan.com.br/doku.pt | hn?id-aiuda.coguranca.mantor | tina da  | ucuaria  |
|------------------|-------------------------|--------------------------|-------------------------|------------------------------|----------|----------|
| 25/04/2019 20:47 | ajuua:seguranca:manter_ | _upo_de_usuano nups://   | www.gsan.com.bi/doku.pi | np?iu=ajuua:seguranca:manter | _upo_de_ | _usuario |

| ipo(s) d | e usuário c | adastrado(s):      |                |                  |
|----------|-------------|--------------------|----------------|------------------|
| Todos    | Código      | Descrição          | é Funcionario? | Indicador de Uso |
|          | 1           | ADMINISTRADOR      |                | Ativo            |
|          | 2           | EMPREGADO          | Sim            | Ativo            |
|          | 3           | OPERADOR           |                | Ativo            |
|          | 4           | DIRETOR            | Sim            | Ativo            |
|          | 5           | EXTRA-QUADRO       | Sim            | Ativo            |
|          | 6           | ESTAGIARIO         | Sim            | Ativo            |
|          | 7           | TERCEIRIZADO       |                | Ativo            |
|          | 8           | PRESTADOR SERVICOS | Não            | Ativo            |
|          | 10          | EXTERNOS           | Não            | Ativo            |
|          | 11          | JOVEM APRENDIZ     | Não            | Ativo            |
| Remov    | er Voltar   | Filtro             |                | đ                |

Na coluna **Todos**, selecione com um clique o tipo de usuário que deseja remover e clique em **Remover** (habilitado caso você tenha permissão especial para excluir um tipo de usuário do sistema).

Caso queira visualizar em um arquivo a lista de tipos disponíveis, clique em 💚 . O sistema oferece uma lista para você escolher o tipo do arquivo e salvá-lo em seu computador, conforme exemplo **AQUI**. Para atualizar um tipo de usuário, clique sobre o *link* do campo **Descrição**. Feito isso, o sistema visualiza a tela de atualização:

| Catuatinan Tina da Haufaia                     | Gsan -> Seguranca -> Acesso -> | Osuano -> Manter Tipo de Osuano |
|------------------------------------------------|--------------------------------|---------------------------------|
| Atualizar lipo de Osuario                      |                                |                                 |
| Para atualizar o tipo de usuário, informe      | e os dados abaixo:             |                                 |
| Código:                                        | 7                              |                                 |
| Descrição: *                                   | TERCEIRIZADO                   |                                 |
| É Funcionario?                                 | ○ Ativo ● Inativo              |                                 |
| Indicador de Insere Solicitação de<br>Acesso:* | 🖲 Sim 🔘 Não                    |                                 |
| Indicador de Uso:                              | 🔵 Ativo 💿 Inativo              |                                 |
|                                                | * Campos obrigatórios          |                                 |
| Voltar Desfazer Cancelar                       |                                | Atualizar                       |
|                                                |                                |                                 |
|                                                |                                |                                 |
|                                                |                                |                                 |
|                                                |                                |                                 |
|                                                |                                |                                 |
|                                                |                                |                                 |
|                                                | Versão: 9.2.12.1.4o (Ba        | tch) 30/12/2014 - 15:16:59      |

Agora, se necessário, altere os dados dos campos obrigatórios e clique em <u>Atualizar</u>. **Atenção**: caso você não tenha autorização para efetuar a atualização, o sistema exibe a seguinte crítica:

| Segurança<br>🔇 Acesso a operação negado: /atualizarUsuarioTipoAction.do |                                                   |
|-------------------------------------------------------------------------|---------------------------------------------------|
| <u>Voltar</u><br>Banco: 21/11/2014                                      | Versão: 9.2.12.1.4o (Batch) 30/12/2014 - 15:16:5: |

# Relatório Tipos de Usuários Cadastrados

Last update: 25/04/2019 20:47 ajuda:seguranca:manter\_tipo\_de\_usuario https://www.gsan.com.br/doku.php?id=ajuda:seguranca:manter\_tipo\_de\_usuario

|         | Tipos de Usuários Cadastrados |                | PAG 1/1<br>10/07/2018<br>12:47:08 |
|---------|-------------------------------|----------------|-----------------------------------|
| Código: | Descrição                     | É Funcionario? | Indicador de Uso: Ativo           |
| Código  | Descrição                     | É Funcionario? | Indicador de Uso:                 |
| 1       | ADMINISTRADOR                 | NÃO            | ATIVO                             |
| 2       | EMPREGADO                     | SIM            | ATIVO                             |
| 3       | OPERADOR                      | NÃO            | ATIVO                             |
| 4       | DIRETOR                       | SIM            | ATIVO                             |
| 5       | EXTRA-QUADRO                  | SIM            | OVITA                             |
| 6       | ESTAGIARIO                    | SIM            | ATIVO                             |
| 7       | TERCEIRIZADO                  | NÃO            | ATIVO                             |
| 8       | PRESTADOR SERVICOS            | NÃO            | ATTVO                             |

### **Preenchimento dos Campos**

| Campo                                        | Preenchimento dos Campos                                                                          |  |
|----------------------------------------------|---------------------------------------------------------------------------------------------------|--|
| Código                                       | Código numérico do tipo de usuário.                                                               |  |
| Descrição                                    | Descrição por extenso, em até 20 caracteres, do nome do tipo de usuário.                          |  |
| É funcionário?                               | Indica se o tipo de usuário será funcionário, terceirizado, estagiário,<br>etc.                   |  |
| Indicador de Insere<br>Solicitação de Acesso | Selecione entre Sim ou Não se solicitará acesso ao usuário.                                       |  |
| Indicador de Uso                             | Selecione se o tipo de usuário que deseja filtrar está <b>Ativo, Inativo</b><br>ou <b>Todos</b> . |  |

## Funcionalidade dos Botões

| Botão         | Descrição da Funcionalidade                                                                                 |
|---------------|----------------------------------------------------------------------------------------------------|
| Filtrar       | Ao clicar neste botão, o sistema filtra o tipo de usuário conforme registro base de dados.                  |
| Limpar        | Ao clicar neste botão, o sistema limpa os dados preenchidos nos campos.                                     |
| Voltar Filtro | Ao clicar neste botão, o sistema acessa a tela de atualização do tipo de usuário conforme dados informados. |
| Atualizar     | Ao clicar neste botão, o sistema atualiza o tipo de usuário na base de dados.                               |
| Desfazer      | Ao clicar neste botão, o sistema permite desfazer a última operação realizada.                              |
| Cancelar      | Ao clicar neste botão, o sistema permite cancelar a operação e retornar à tela de menu<br>principal.        |

| Botão   | Descrição da Funcionalidade                                                                             |
|---------|----------------------------------------------------------------------------------------------------|
| I       | Ao clicar neste botão, o sistema comanda geração do relatório com os tipos de usuário, conforme modelo. |
| Voltar  | Ao clicar neste botão, o sistema volta à tela anterior.                                                 |
| Remover | Ao clicar neste botão, o sistema remove o(s) item(ns) selecionado(s) da base de dados.                  |

#### Referências

#### Manter Tipo de Usuário

**Termos Principais** 

Acesso

#### Vídeos

Manter Tipo de Usuário

Clique aqui para retornar ao Menu Principal do GSAN

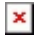

From: https://www.gsan.com.br/ - Base de Conhecimento de Gestão Comercial de Saneamento

Permanent link: https://www.gsan.com.br/doku.php?id=ajuda:seguranca:manter\_tipo\_de\_usuario

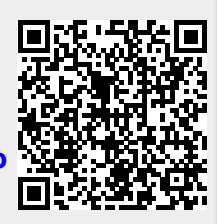

Last update: 25/04/2019 20:47